# 組合員イントラネット 「情報閲覧サービス」 会員操作マニュアル 申込方法(スマホ版)

JAあいち知多

## 1. 利用要領の確認とアクセス画面

利用要領の確認後以下のURLにアクセスします。

【スマホ版】https://members.aichi-ja.or.jp/kumex/sp/sp\_index.html?JAC=6531

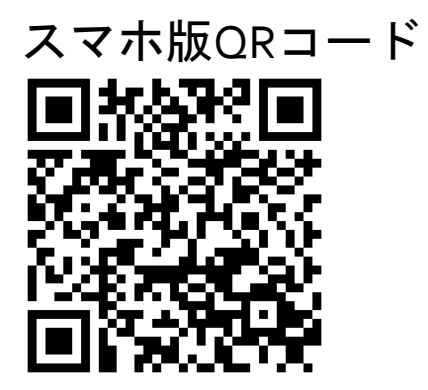

## 2. ユーザー申込

### ユーザー申込を行います。

#### 【スマホ版】

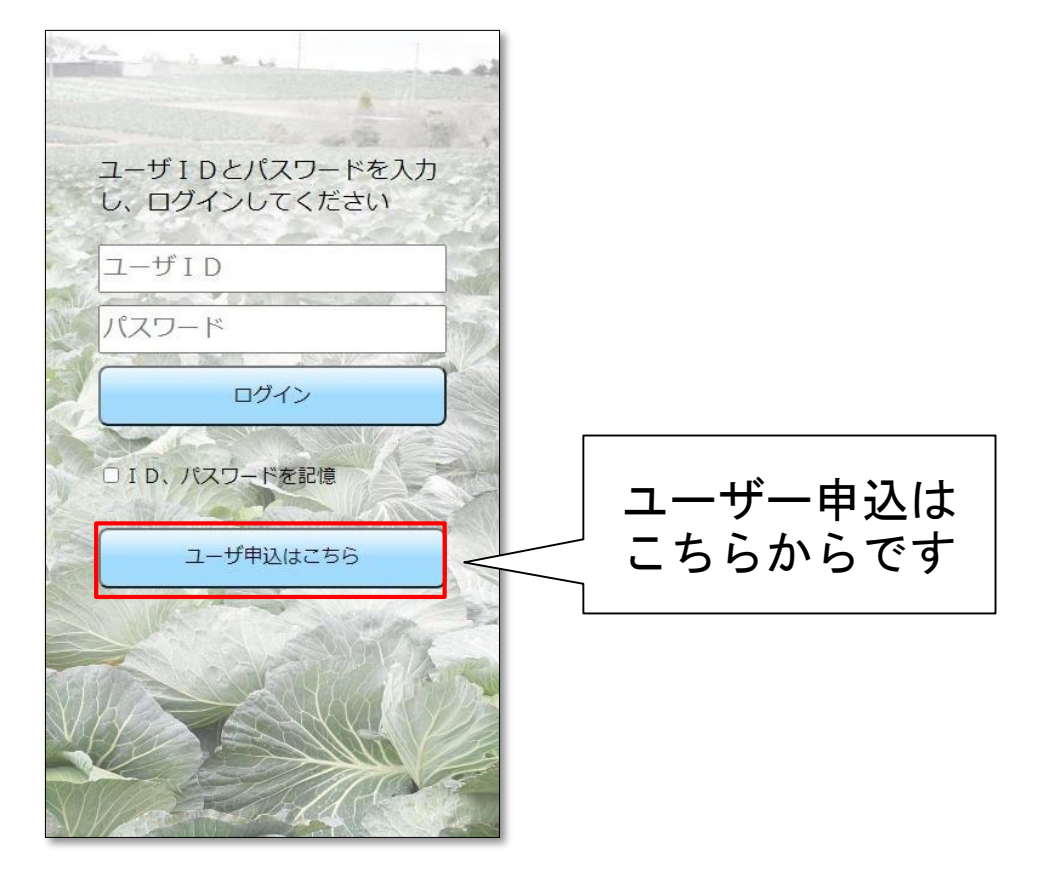

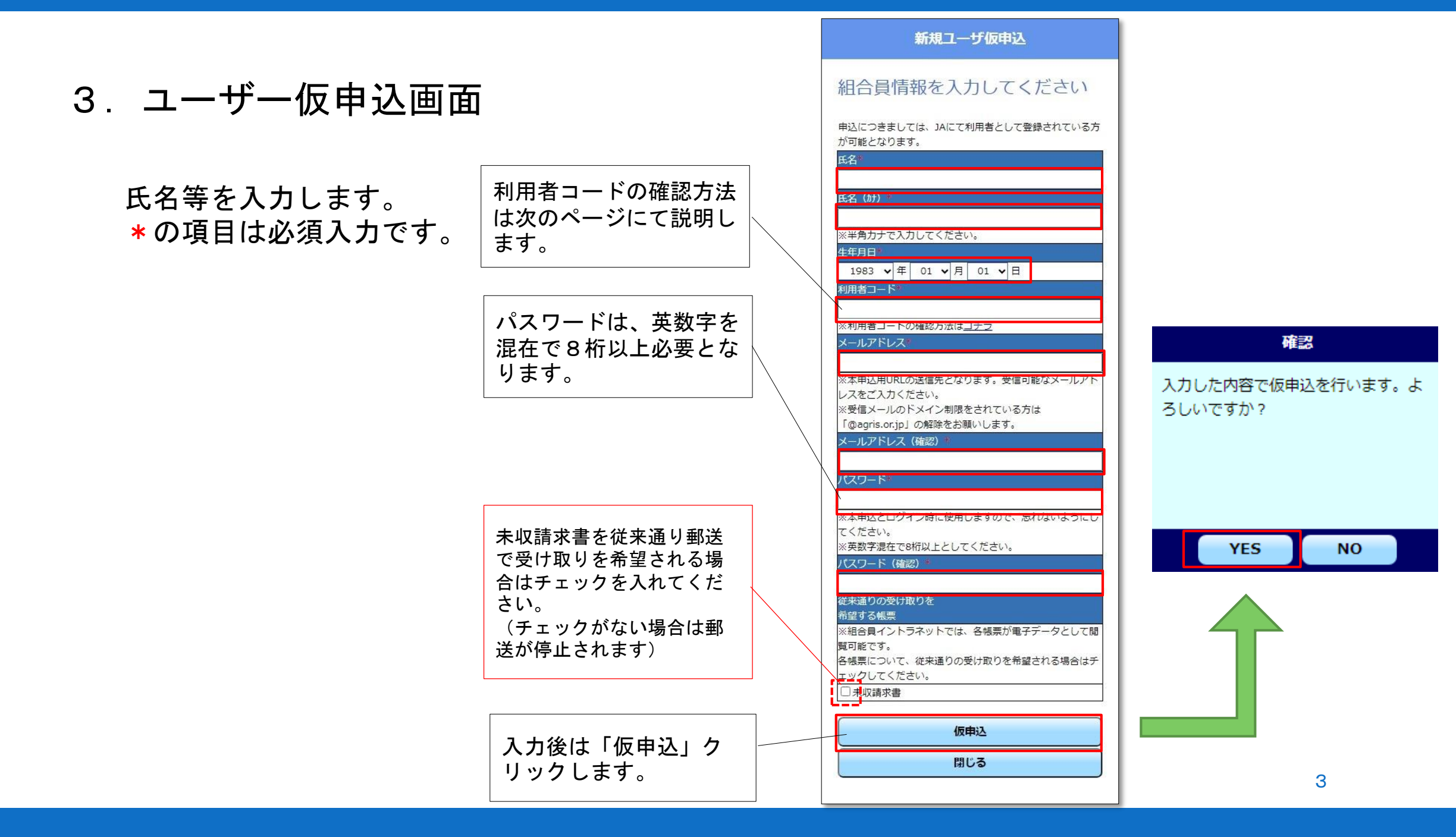

※ 利用者コードの確認方法

利用者コードの確認は、未収請求書ハガキをご用意ください。

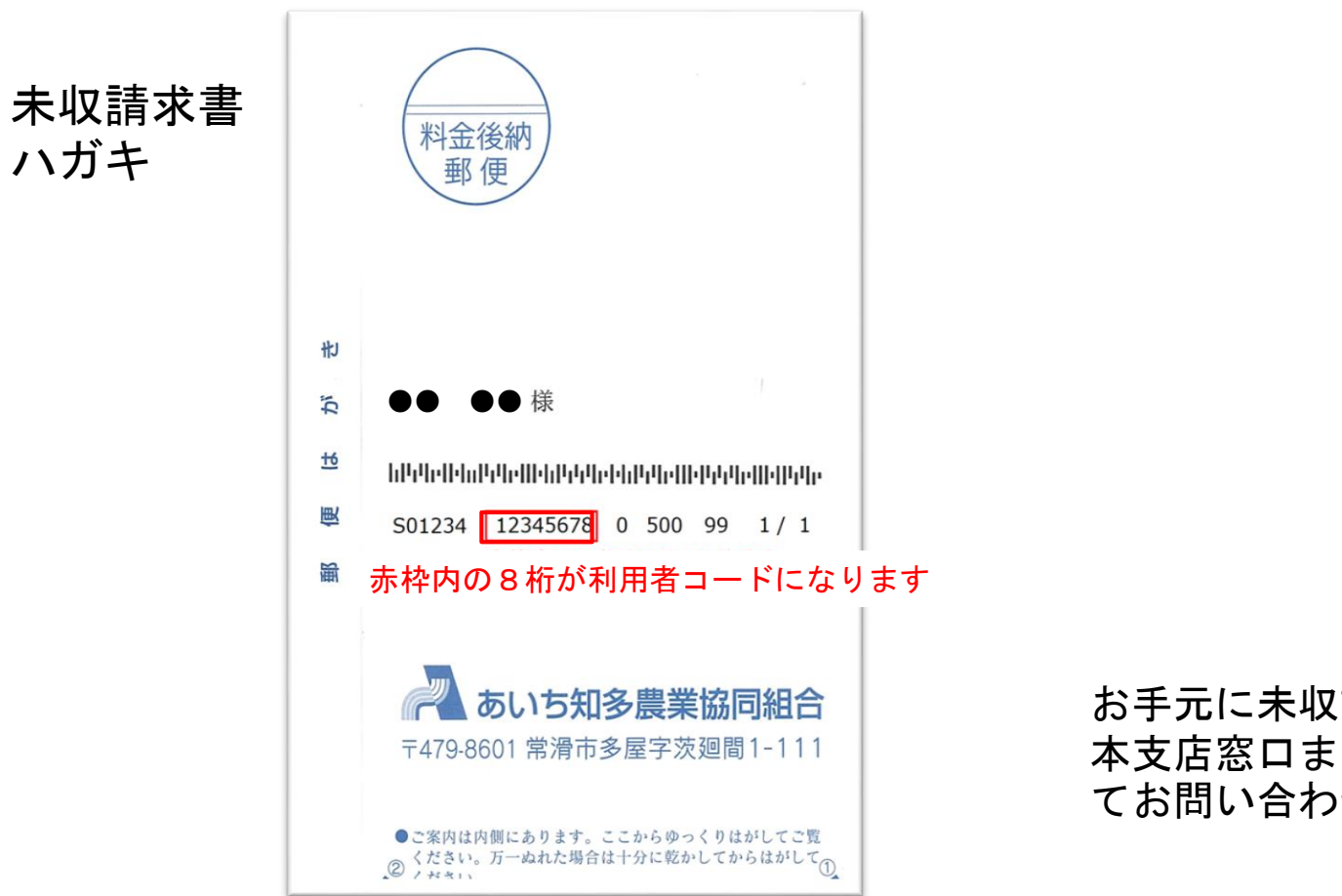

お手元に未収請求書ハガキがない場合は、 本支店窓口または総合営農センター窓口に てお問い合わせください。

## 4. 仮申込完了画面

①下の図が登録完了画面になります。

②登録したメールアドレスに届くURLをクリックします。

| 新規ユーザ仮申込                                     | ファイル 表示                                                                                                    |
|----------------------------------------------|----------------------------------------------------------------------------------------------------|
|                                              | $\overbrace{\mathbf{O}}^{\sim} \nabla \boxed{\mathbf{O}} \nabla \boxed{\mathbf{X}} \boxed{\mathbf{X}} \mathbf{$ |
| いたしました。                                      | Zia 4                                                                                                    |
| ールを自動送信いたしましたので、メー<br>て本申込受付を行ってください。<br>(0) | □□□□□□□□□□□□□□□□□□□□□□□□□□□□□□□□□□□□                                                                                                    |
| かない場合は、お手数ですがメールアドレ<br>上、再度仮申込を行ってください。      | ※という「ルは送信等用です。という「ルへい)送信はできません。 **********************************                                                                                                    |
| 閉じる                                          | お申込みいただきありがとうございます。<br>お申し込み内容にもとづき、組合員イントラ会員仮申込が完了しましたのでご案内いたします。<br>下記のURLにアクセスし、本申込を行ってください。<br>本申込後、組合員イントラネットのご利用が可能となります。                                                                                                    |
|                                              | 【本申込用URL】<br>https://members.aichi-ja.or.jp/kumex/webentry/userentry?JACCDE=0001&USERID=99001122&token=eyJOeXAiO<br>iJKV1QiLCJhbGciOiJIUzI1NiJ9.eyJIeHAiOjE1NzY1OTG3OTI9.ECOWD12Gh4oEm3JKWe5zPZC4iKqoA_yzD4fUzHUtEnk                                                                                                    |
|                                              | 【※ご注意争項】<br>上記URLの有効期間はメール受信日の翌日までです。<br>有効期間を過ぎますと仮申込は無効となります。                                                                                                    |

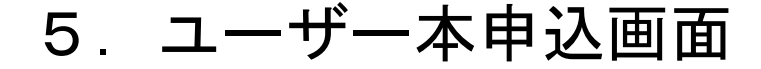

#### ①仮申込画面で登録したパスワードを入力して「本申込」をクリックします。

②本申込が完了すると受付メールが送信されます。

| ☆新規ユーザ本申込                  |                                      |     |   |
|----------------------------|--------------------------------------|-----|---|
| ユーザ本申込                     | <u>\</u>                             |     |   |
| 仮申込時に登録したパフ<br>※パスワードをお忘れの | ペワードを入力してください。<br>D場合、再度仮申込を行ってください。 |     |   |
| パスワード                      |                                      |     |   |
|                            |                                      | 本申込 |   |
|                            |                                      |     | ʻ |
|                            |                                      |     |   |
|                            |                                      |     |   |
|                            |                                      |     |   |
|                            |                                      |     |   |

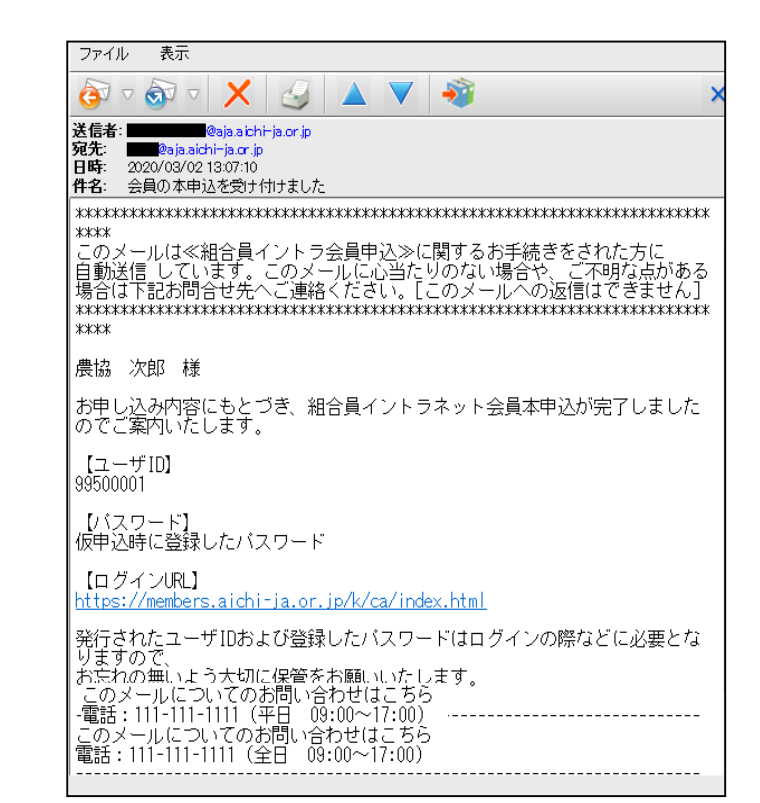

③受付メールの受信後、組合員イントラネットにログインが可能です。